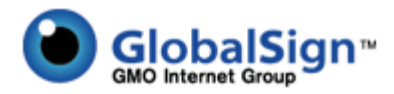

# Code Signing Digital IDs GCC Certificate Installation Guide – Rev 1.4

### **BEFORE YOU BEGIN**:

- 1. Review System Requirements found at http://www.globalsign.com/code-signing/buy-code-signing.html
- 2. Adobe AIR subscribers Review Quick Start Guide found at http://www.globalsign.com/support/adobe/QuickStartGuide.pdf
- 3. Vista and Internet Explorer 7 Users

Due to the added security Microsoft has introduced to Vista you need to make sure all these steps are complete before applying for your Code Signing certificate. Missing even one step can cause an error at the final stage of installing the certificate, which will result in the entire process needing to be restarted. GlobalSign **strongly recommends subscribers use the FireFox browser**.

#### Vista / IE users:

Before you start you must make the following changes, as described below:

- Open Internet Explorer
- Go to 'Tools'
- select 'Internet Options'
- select the 'Security' tab
- highlight 'Trusted sites' and select 'Sites'

...and add the following website names in 'Trusted sites';

- https://system.globalsign.com
- https://systemeu.globalsign.com

Please install the GlobalSign Root CA http://secure.globalsign.net/cacert/Root.crt into the Trusted Intermediate Certificate Authorities folder in your IE browser before beginning the order process.

| In | ternet O                                                                                                    | ptions                                           | Sugar                                      | ter.                                       |                             |                     | ? X      |
|----|----------------------------------------------------------------------------------------------------|--------------------------------------------------|--------------------------------------------|--------------------------------------------|-----------------------------|---------------------|----------|
|    | General                                                                                                    | Security                                         | Privacy                                    | Content                                    | Connection                  | s Programs          | Advanced |
|    | Select                                                                                                    | a zone to v                                      | iew or cha                                 | ange securi                                | ty settings.                |                     |          |
|    |                                                                                                    | )                                                |                                            |                                            | /                           | 0                   |          |
|    | Int                                                                                                    | ernet L                                          | ocal intrar                                | net Trust                                  | ed sites R                  | lestricted<br>sites |          |
|    |                                                                                                    | Trustee                                          | sites                                      |                                            |                             |                     |          |
|    | $\checkmark$                                                                                                    | This zone<br>trust not<br>your files<br>You have | e contains<br>to damag<br>s.<br>e websites | websites t<br>ge your cor<br>s in this zor | hat you<br>nputer or<br>ne. | Sit                 | es       |
|    | Secur                                                                                                    | rity level fo                                    | r this zone                                | 2                                          |                             |                     |          |
|    | <b>Custom</b><br>Custom settings.<br>- To change the settings, dick Custom level.<br>- To use the recommended settings, dick Default level. |                                                  |                                            |                                            |                             | level.              |          |
|    |                                                                                                    | Enable Pro                                       | otected M                                  | ode (requi                                 | es restarting               | g Internet Exp      | olorer)  |
|    |                                                                                                    |                                                  |                                            | Cust                                       | om level                    | Default             | level    |
|    | Reset all zones to default level                                                                                                    |                                                  |                                            |                                            |                             |                     |          |
|    | OK Cancel Apply                                                                                                    |                                                  |                                            |                                            |                             |                     |          |

| Internet Options                                                                                  | la i                |
|---------------------------------------------------------------------------------------------------|---------------------|
| Trusted sites                                                                                     | ×                   |
| You can add and remove websites from this zor<br>this zone will use the zone's security settings. | ne. All websites in |
| Add this website to the zone:                                                                     |                     |
|                                                                                                   | Add                 |
| Websites:                                                                                         |                     |
| https://211.11.149.172                                                                            | Remove              |
| https://secure.globalsign.net                                                                     |                     |
| https://system.globalsign.com                                                                     |                     |
| https://www.globalsign.net                                                                        |                     |
| Require server verification (https:) for all sites in this                                        | ; zone              |
|                                                                                                   | Close               |
| C.                                                                                                |                     |

Once you have restarted Internet Explorer 7 you need to reopen Internet Options, click on the security tab then click "Custom Level".

| Allow previously unused ActiveX controls to run without prom Disable Enable Allow Scriptlets Disable Enable Prompt Automatic prompting for ActiveX controls Prompt Automatic prompting for ActiveX controls Disable Enable Enable Blnary and script behaviors Administrator approved Disable Enable Enable Enable Blow and animation on a webrace that does not use Takes effect after you restart Internet Explorer set to: Medium (default) Reset                                                                                                    | Activ       | -X controls   | and plug-ins   |              |              |              |
|----------------------------------------------------------------------------------------------------|-------------|---------------|----------------|--------------|--------------|--------------|
| <ul> <li>Disable</li> <li>Enable</li> <li>Allow Scriptlets</li> <li>Disable</li> <li>Enable</li> <li>Prompt</li> <li>Automatic prompting for ActiveX controls</li> <li>Disable</li> <li>Enable</li> <li>Enable</li> <li>Blnary and script behaviors</li> <li>Administrator approved</li> <li>Disable</li> <li>Enable</li> <li>Enable</li> <li>Disable</li> <li>Enable</li> <li>Disable</li> <li>Enable</li> <li>Enable</li> <li>Enable</li> <li>Enable</li> <li>Takes effect after you restart Internet Explorer</li> <li>set custom settings</li> <li>set to: Medium (default)</li> </ul>                                                                                                    | A           | llow previou  | unused /       | ActiveX con  | trals to run | without pron |
|                                                                                                    |             | ) Disable     |                |              |              |              |
| Allow Scriptlets Disable Frompt Automatic prompting for ActiveX controls Disable Enable Enable Blnary and script behaviors Administrator approved Disable Enable Enable Disable Enable Disable Enable Enable Enable Enable Set custom settings Set to: Medium (default) Reset                                                                                                    | 0           | Enable        |                |              |              |              |
| <ul> <li>Disable</li> <li>Enable</li> <li>Prompt</li> <li>Automatic prompting for ActiveX controls</li> <li>Disable</li> <li>Enable</li> <li>Blnary and script behaviors</li> <li>Administrator approved</li> <li>Disable</li> <li>Enable</li> <li>Enable</li> <li>Enable</li> <li>Disable</li> <li>Enable</li> <li>Enable</li> <li>Disable</li> <li>Enable</li> <li>Enable</li> <li>Set custom settings</li> <li>Set to: Medium (default)</li> </ul>                                                                                                    | 🥡 A         | llow Scriptle | ets            |              |              |              |
|                                                                                                    | 0           | Disable       |                |              |              |              |
| <ul> <li>Prompt</li> <li>Automatic prompting for ActiveX controls</li> <li>Disable</li> <li>Enable</li> <li>Blinary and script behaviors</li> <li>Administrator approved</li> <li>Disable</li> <li>Enable</li> <li>Enable</li> <li>Disable</li> <li>Enable</li> <li>Disable</li> <li>Enable</li> <li>Takes effect after you restart Internet Explorer</li> <li>rset custom settings</li> <li>set to: Medium (default)</li> </ul>                                                                                                    | ۲           | Enable        |                |              |              |              |
| Automatic prompting for ActiveX controls  Disable  Enable  Binary and script behaviors  Administrator approved  Disable  Enable  Disable  Enable  Takes effect after you restart Internet Explorer  set custom settings  set to: Medium (default)  Reset                                                                                                    | 0           | ) Prompt      | a              |              | 130          |              |
| Disable Enable Blnary and script behavlors Administrator approved Disable Enable Enable Disolar video and animation on a webmade that does not use Takes effect after you restart Internet Explorer iset custom settings iset to: Medium (default) Reset                                                                                                    | 🧃 A         | utomatic pr   | ompting for    | ActiveX con  | trols        |              |
| <ul> <li>Enable</li> <li>Blnary and script behaviors</li> <li>Administrator approved</li> <li>Disable</li> <li>Enable</li> <li>Disable</li> <li>Disable</li> <li>Disable</li> <li>Takes effect after you restart Internet Explorer</li> <li>set custom settings</li> <li>set to: Medium (default)</li> </ul>                                                                                                    | Q           | Disable       |                |              |              |              |
| Binary and script behaviors     Administrator approved     Disable     Benable     Disable     Disable     Di |             | ) Enable      |                |              |              |              |
| Administrator approved     Disable     Disable    | J B         | inary and so  | oript behavio  | rs           |              |              |
| Disable     Enable     Diselar video and animation on a webmade that does not use     III     Takes effect after you restart Internet Explorer eset custom settings eset to: Medium (default)     Reset                                                                                                    | 0           | ) Administr   | rator approv   | 60           |              |              |
| Chapter     Display video and animation on a webpage that does not use     III     Takes effect after you restart Internet Explorer     set custom settings     set to: Medium (default)     Reset                                                                                                    | 6           | Enable        |                |              |              |              |
| III     P  Takes effect after you restart Internet Explorer  set custom settings  set to: [Nedium (default)]     Reset                                                                                                    | 2<br>2<br>2 | ienlav viden  | and animati    |              | hoare that   | does not use |
| Takes effect after you restart Internet Explorer<br>set custom settings<br>set to: Medium (default) - Reset                                                                                                    | •           |               | in .           |              |              | F.           |
| set custom settings<br>set to: Medium (default) - Reset                                                                                                    | Takes eff   | ect after yo  | ou restart Ini | ternet Explo | ver          |              |
| set to: Medium (default)                                                                                                    |             |               |                |              |              |              |
| set to: Medium (default)                                                                                                    | esercusio   | in securigs   |                |              |              | <u></u>      |
|                                                                                                    | eset to:    | Medium (o     | default)       |              | to back The  | Reset        |
|                                                                                                    |             |               |                |              |              |              |

This will then open a box called "Security Settings - trusted Sites Zone".

You need to scroll down to "Active X controls and plug-ins" and change the following default settings.

- Allow previously unused ActiveX controls to run without prompt: set to Enable
- Allow Scriptlets: set to Enable
- Automatic prompting for ActiveX controls: set to **Disable**
- Binary and Script behaviours: set to Enable
- Display video and animation on a webpage that does not use external media player: set to Disable
- Download Signed ActiveX controls: set to Prompt
- Download unsigned ActiveX controls: set to **Prompt**
- Initialize and script ActiveX controls not marked as safe for scripting: Prompt
- Run ActiveX controls and plugins set to **Enable**
- Script ActiveX controls marked safe for scripting: set to **Enable**
- 1. Click Ok
- 2. Click Apply
- 3. Close and re-open IE7

Once you have received the certificate and it is installed within Internet Explorer you can default your security settings for Internet Explorer within the Internet Options by clicking on the "Default level". This can only be done AFTER you have installed your certificate.

You can now begin the ordering process

# **Certificate Enrollment**

## Step 1: Log into GCC

Go to the "CodeSigning PersonalSign DOCUMENTSIGN FOR ADOBE PDF" tab and select the ObjectSign Certificate type you wish to order

| Ob         | Object Sign                                     |  |  |  |  |
|------------|-------------------------------------------------|--|--|--|--|
| $\bigcirc$ | CodeSigning For Adobe AIR                       |  |  |  |  |
| $\bigcirc$ | CodeSigning For Sun Java                        |  |  |  |  |
| $\bigcirc$ | CodeSigning For the Apple Mac                   |  |  |  |  |
| $\bigcirc$ | CodeSigning For Mozilla                         |  |  |  |  |
| $\bigcirc$ | CodeSigning For Microsoft Authenticode          |  |  |  |  |
| $\bigcirc$ | CodeSigning For Microsoft Office and VBA Macros |  |  |  |  |

If you do not have an account with us you can start the order process directly from our website here: http://www.globalsign.com/code-signing/buy-code-signing.html

### Step II:

Select the validity period of the digital certificate you wish to purchase.

| Certificate Application                                                               |                                                                                                    |  |  |  |  |
|---------------------------------------------------------------------------------------|----------------------------------------------------------------------------------------------------|--|--|--|--|
| 1. Product Details       2. Con         Product Details       >> Certificate Identity | 1. Product Details       2. Completed         Product Details       >> Certificate Identity Details       >> Payment       >> Confirm Details                                  |  |  |  |  |
| Product Details - CodeSigning For Microsoft Authenticode                              |                                                                                                    |  |  |  |  |
| Certificate Validity Required<br>Multi-year offers significant per annum<br>savings   | <ul> <li>● 1 year £134.78</li> <li>● 2 year</li> <li>● 3 year £331.37</li> </ul>                                                                                               |  |  |  |  |
| Campaign Code                                                                         | If you have a Campaign Code such as a Renewal Code please enter and click Apply.<br>This page will be reloaded with your appropriate discount.                                 |  |  |  |  |
| Coupon Code                                                                           | Apply           If you have a one-off Coupon Code for a particular promotion please enter and click           Apply.This page will be reloaded with your appropriate discount. |  |  |  |  |
| TOTAL COST (inc. Tax)                                                                 | £ 134.78                                                                                                    |  |  |  |  |

## Step 3: Complete the Certificate Identity details.

Review pre-populated values carried from the initial Applicant account details and optionally modify. Next, establish a Password that will be required to install the certificate post review and approval by GlobalSign. Also, please note an Approval email will be delivered to the email address specified in the Certificate identity details.

These details will be vetted and included as the certified identity within your issued Certificate. Make sure the details entered are correct - we will vet the details you include. To assist you, some details will be pre-populated from previous pages or from your GCC account details, you may overwrite these if needed.

| Common Name Required              | Individual Developers common name                                                                                                    |  |
|-----------------------------------|----------------------------------------------------------------------------------------------------|--|
|                                   | This will be shown to relying parties highlighting the authenticity of the software. Natural persons (individuals) should enter their full legal name e John David Smith. Organizations should enter their legal name in full, including Inc, Ltd, NV, PIc           |  |
| Orgnization / Individual Required | ◎ Organization Individual                                                                                                    |  |
| Organizational Unit Optional      | Department - e.g. Marketing                                                                                                    |  |
| Locality Optional                 | Portsmouth<br>Specify the City or Town in which the Organization is Registered                                                                                                    |  |
| State or Province Optional        | NH<br>Specify State or Province in which the Organization is Registered. For US applications<br>you must specify the State in full                                                                                                    |  |
| Country Required                  | United States - US Specify Country in which the Organization is Registered                                                                                                    |  |
| Email Address Optional            | NOTE: If you specify an Email Address, we will send a challenge email to it, and will require a response before we can issue the certificate. Only specify email addresses that can receive email. The specified email will be visible within the issued Certificate |  |

#### Step 4:

Complete remaining steps including providing payment information and reviewing and accepting the Subscriber Agreement and then look out for the Approval Email (if the Optional Email field was provided). Subsequent to the email challenge, GlobalSign's Vetting team will review the order. If successfully verified, a "Pick up" email will be delivered to the applicant's email address (or email provided in the certificate details if different).

Clicking on the URL provided in the Email will direct you to the following webpage prompting you for the Certificate Pick up Password that was established at registration:

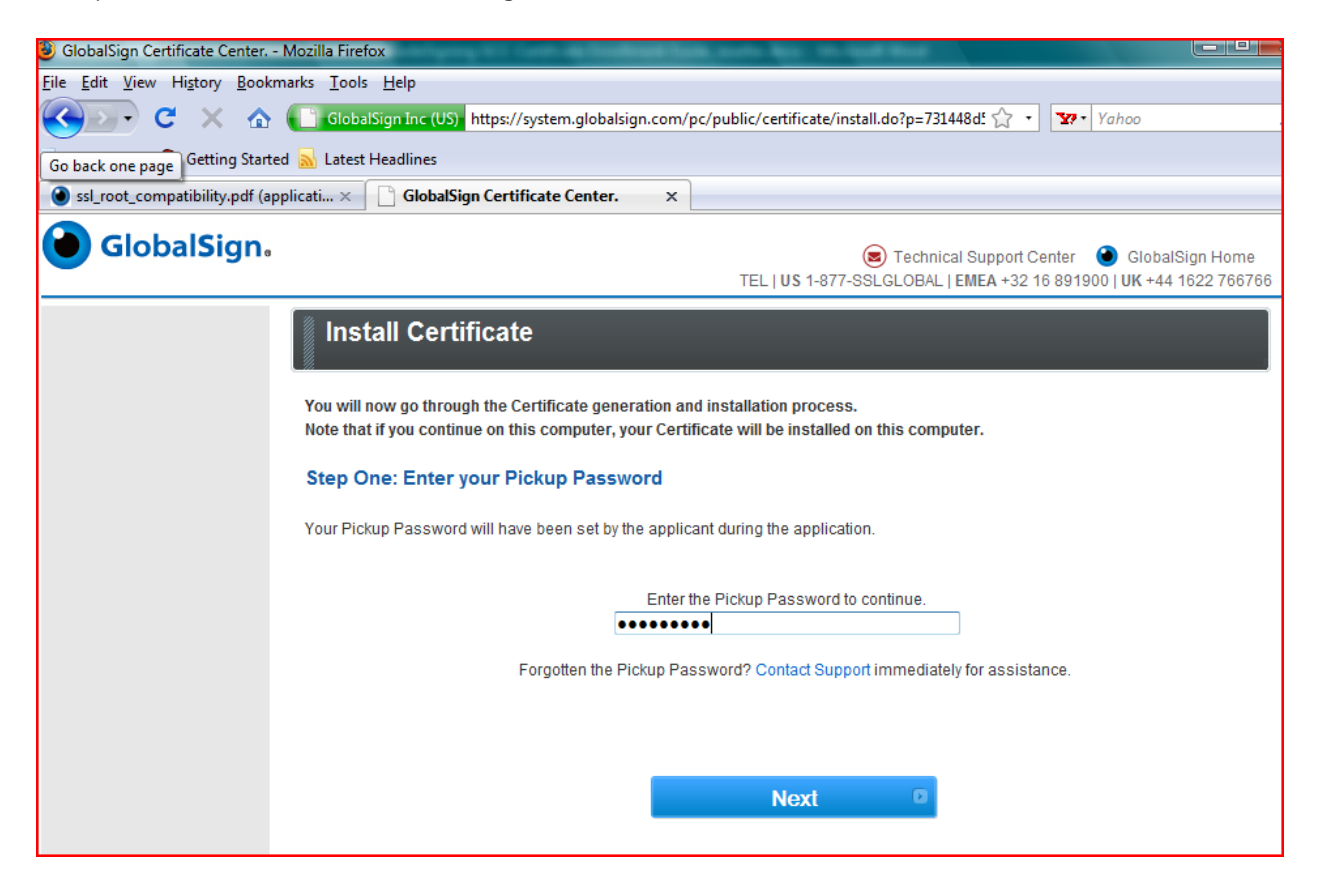

## Step 5a: FireFox (recommended)

Using your FireFox browser, click on the URL provided in the email and then enter your certificate pick up password and click Next.

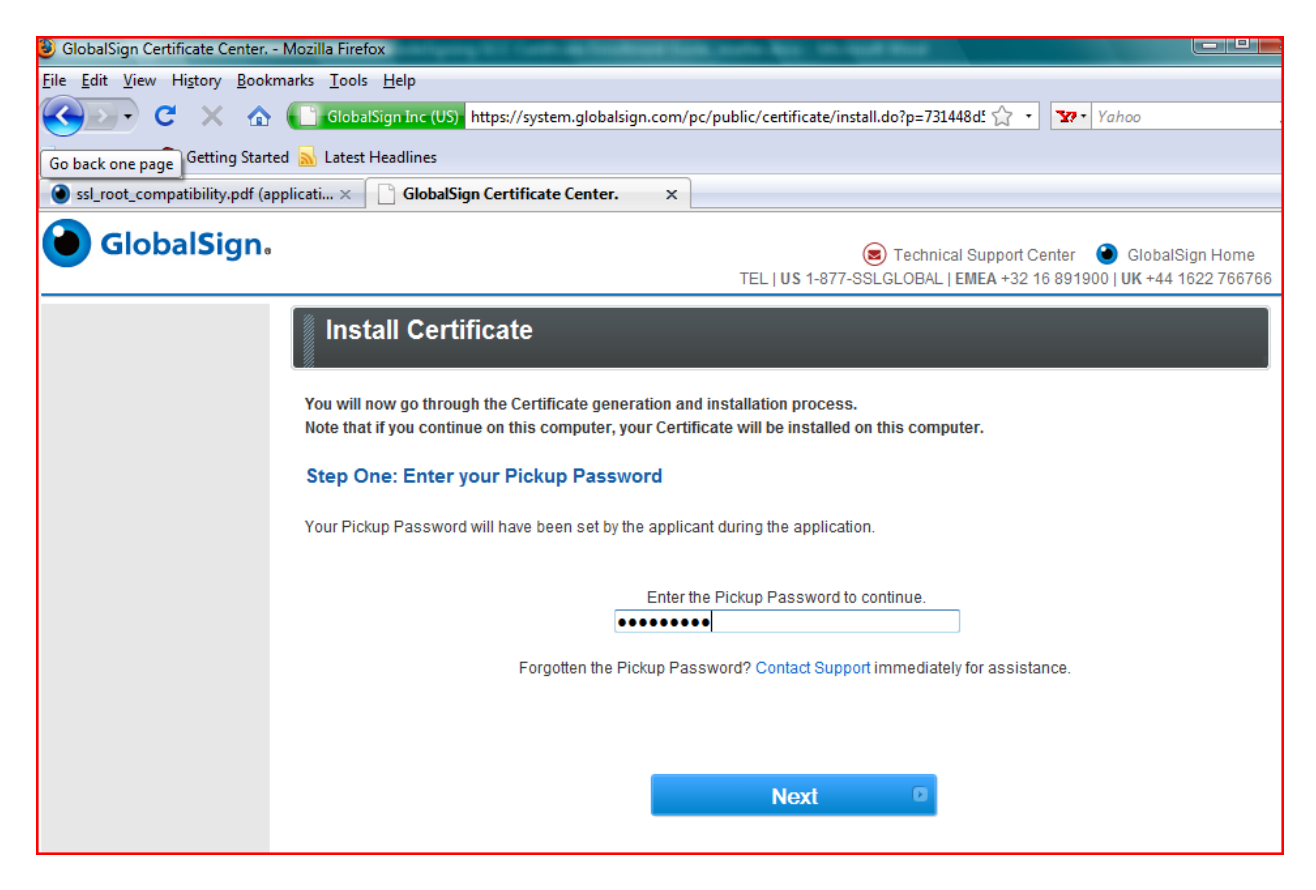

Select: The Cryptographic Service Provider security setting (recommended HighGrade).

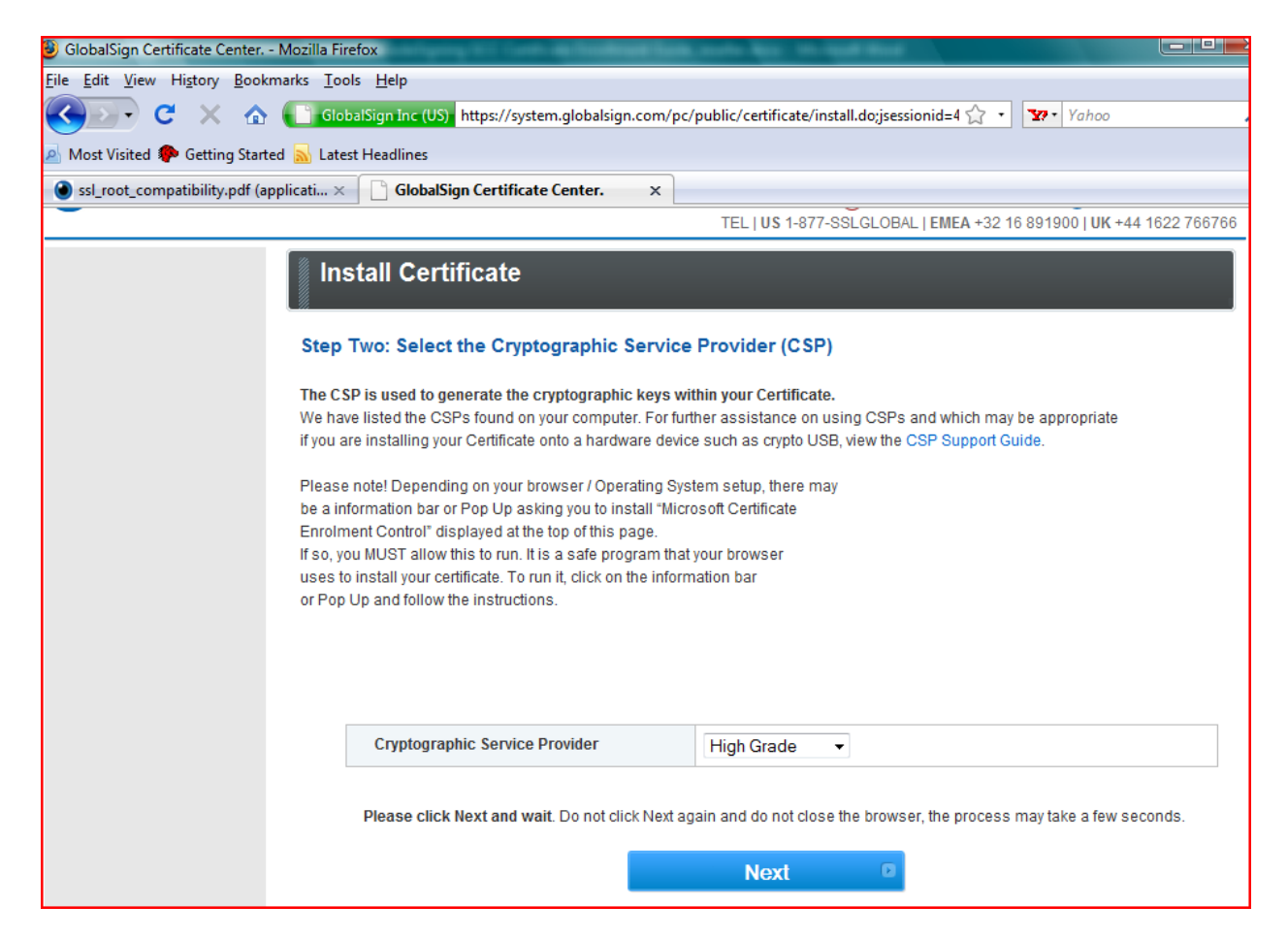

Click on the "Install My Certificate".

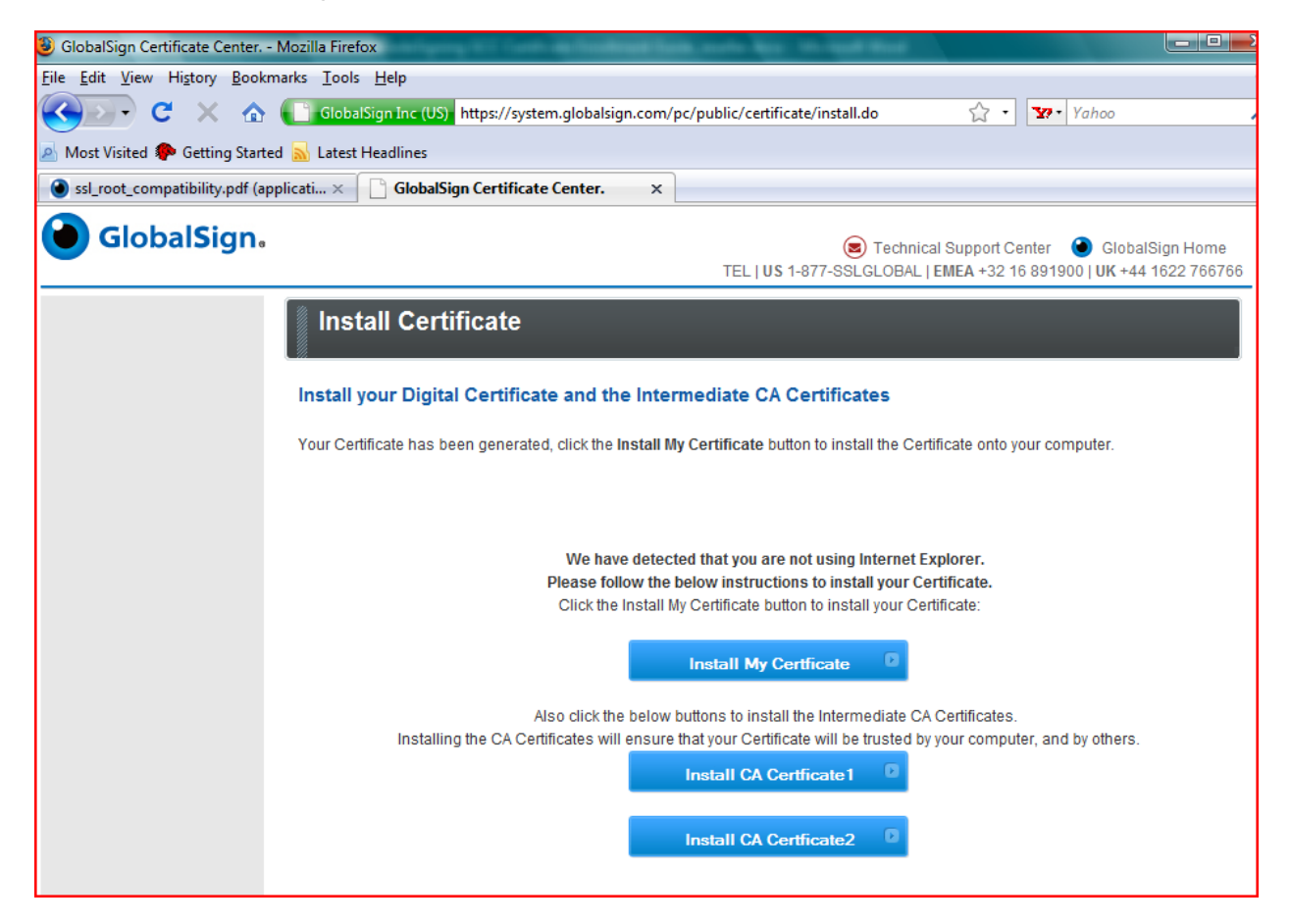

Note, unless you have added a hardware security module i.e. USB token, the default cryptographic "provider" will be displayed.

| <u>ile E</u> dit <u>V</u> iew Hi <u>s</u> tory <u>B</u> ookmarks <u>T</u> o | ols <u>H</u> elp                                                             |                                               |                                          |
|-----------------------------------------------------------------------------|------------------------------------------------------------------------------|-----------------------------------------------|------------------------------------------|
| 🔇 🗩 - C 🛛 🟠 💽 🖬                                                             | balSign Inc (US) https://system.globalsign.co                                | om/pc/public/certificate/install.do           | ☆ · 🔽                                    |
| 💁 Most Visited 🌮 Getting Started <u>Ы</u> Late                              | est Headlines                                                                |                                               |                                          |
| 🗋 GlobalSign Certificate Center. 🛛 🗙                                        | 🗧 🔧 Mozilla Firefox Start Page                                               | X                                             |                                          |
| 🖉 Do you want Firefox to remember this pa                                   | assword?                                                                     | Remem                                         | ber N <u>e</u> ver fo                    |
| ● GlobalSign.                                                               |                                                                              | E Technical (<br>TEL   US 1-877-SSLGLOBAL   E | Support Center<br><b>/IEA</b> +32 16 891 |
| ln                                                                          | stall Certificate                                                            |                                               |                                          |
| Insta                                                                       | Choose Token Dialog Please choose a token. Software Security Device provider | OK Cancel<br>High Grade                       |                                          |
|                                                                             |                                                                              | Next D                                        |                                          |

Subsequent to the Public / Private Key generation which may take a few minutes, you will be able to install your code signing certificate.

Next, "Install CA Certificate 1 and 2" buttons in order for the full certificate chain to install into your system certificate store.

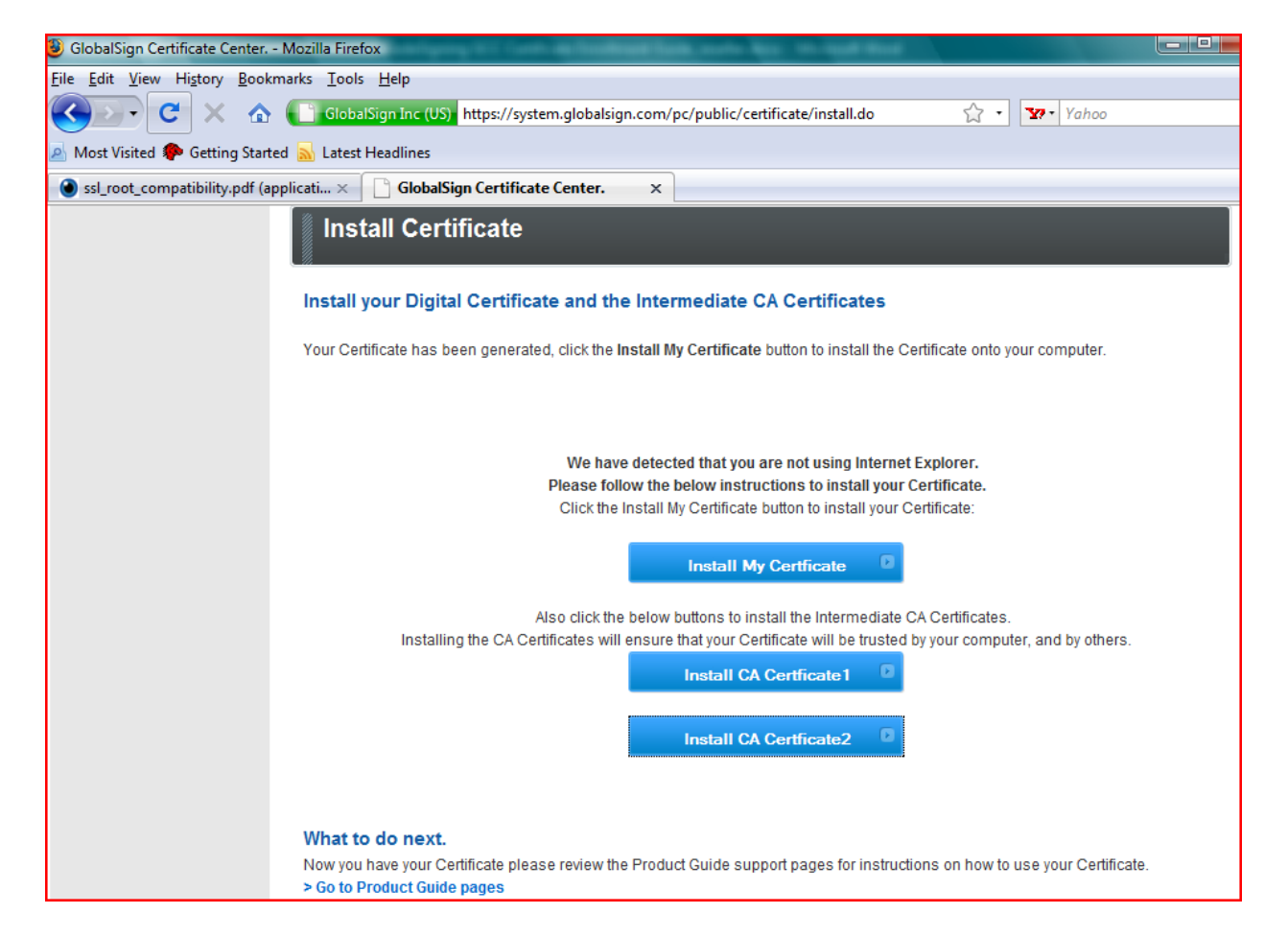

Special note to FireFox users operating versions below 3.0.2. After you click on the CA installation link, you will be presented the below dialog box. Please check off "Trust this CA to identify all three purposes – web sites, email users, and software developers.

| Downloading Certificate                                                                                                   |  |  |  |  |  |
|----------------------------------------------------------------------------------------------------|--|--|--|--|--|
| You have been asked to trust a new Certificate Authority (CA).                                                            |  |  |  |  |  |
| Do you want to trust "GlobalSign ObjectSign CA" for the following purposes?                                               |  |  |  |  |  |
| Trust this CA to identify web sites.                                                                                      |  |  |  |  |  |
| Trust this CA to identify email users.                                                                                    |  |  |  |  |  |
| Trust this CA to identify software developers.                                                                            |  |  |  |  |  |
| Before trusting this CA for any purpose, you should examine its certificate and its policy and procedures (if available). |  |  |  |  |  |
| View Examine CA certificate                                                                                               |  |  |  |  |  |
| OK Cancel                                                                                                    |  |  |  |  |  |

Installation is complete. Follow instructions found here http://www.globalsign.com/support/faq/misc/16.php on how to export your digital ID and private key into a PKCS12 format which can be saved for back-up purposes.

| Alert |                                                                                                  |
|-------|--------------------------------------------------------------------------------------------------|
|       | Your personal certificate has been installed. You should keep a backup copy of this certificate. |
|       | ОК                                                                                               |

# Step 5b: Vista / IE users (not recommended)

Click "Yes" at the IE Active X prompt

| 🕼 GlobalSign Certificate Center Internet Explorer provided by Dell 📃 🛄 |                                                                                             |  |  |  |  |
|------------------------------------------------------------------------|---------------------------------------------------------------------------------------------|--|--|--|--|
| 📀 💿 🔻 👩 https://system.globalsign.com/pc/public/                       | /certificate/install.do;jsessionid=EBBAF09F4 👻 🏦 Identified by GlobalSign 😽 🕺 Yahoo! Search |  |  |  |  |
| File Edit View Favorites Tools Help                                    |                                                                                             |  |  |  |  |
| 👷 🚸 🌈 GlobalSign Certificate Center.                                   | 🏠 🔻 🔜 👻 🔂 Page 🕶 🍥 T                                                                        |  |  |  |  |
| GlobalSign.                                                            | Solution Support Center                                                                     |  |  |  |  |
| Install Cert<br>Install Certificate                                    | ificate                                                                                     |  |  |  |  |
|                                                                        | © GlobalSign All rights reserved.                                                           |  |  |  |  |

For software certificates, select the "Microsoft Enhanced Cryptographic Provider 1.0" Cryptographic Service Provider. Alternatively, select the CSP that is associated with your USB token or Smart card.

| 🔁 💿 🔻 🙋 https://system.globalsign.co | m/pc/public/certificate/install.do;jsessionid=EBBAF0 | 09F47252 👻 🔒 GlobalSign Inc [US]   🍫 🔀 🛛 Yahoo! Search                                     |
|--------------------------------------|------------------------------------------------------|--------------------------------------------------------------------------------------------|
| File Edit View Favorites Tools Help  |                                                      |                                                                                            |
| 🔶 🚸 🌈 GlobalSign Certificate Center. |                                                      | 🖞 🔹 🗟 🔹 🖶 🗧                                                                                |
| <b>OlobalSign</b> .                  |                                                      | 😕 Technical Support Center 🔞 Glob<br>TEL   US 1-877-SSLGLOBAL   EMEA +32 16 891900   UK +4 |
| Inst                                 | tall Certificate                                     |                                                                                            |
| install                              | Certificate                                          |                                                                                            |
|                                      | Instal                                               | I Guide is available here                                                                  |
|                                      | provider                                             | Microsoft Enhanced Cryptographic Provider v1.0 -                                           |
|                                      |                                                      |                                                                                            |
|                                      |                                                      | Neut                                                                                       |
|                                      |                                                      | Next                                                                                       |
|                                      |                                                      |                                                                                            |
|                                      |                                                      | ⊜ GlobalSign                                                                               |

Click "Yes" at the "Web Access Confirmation" Prompt

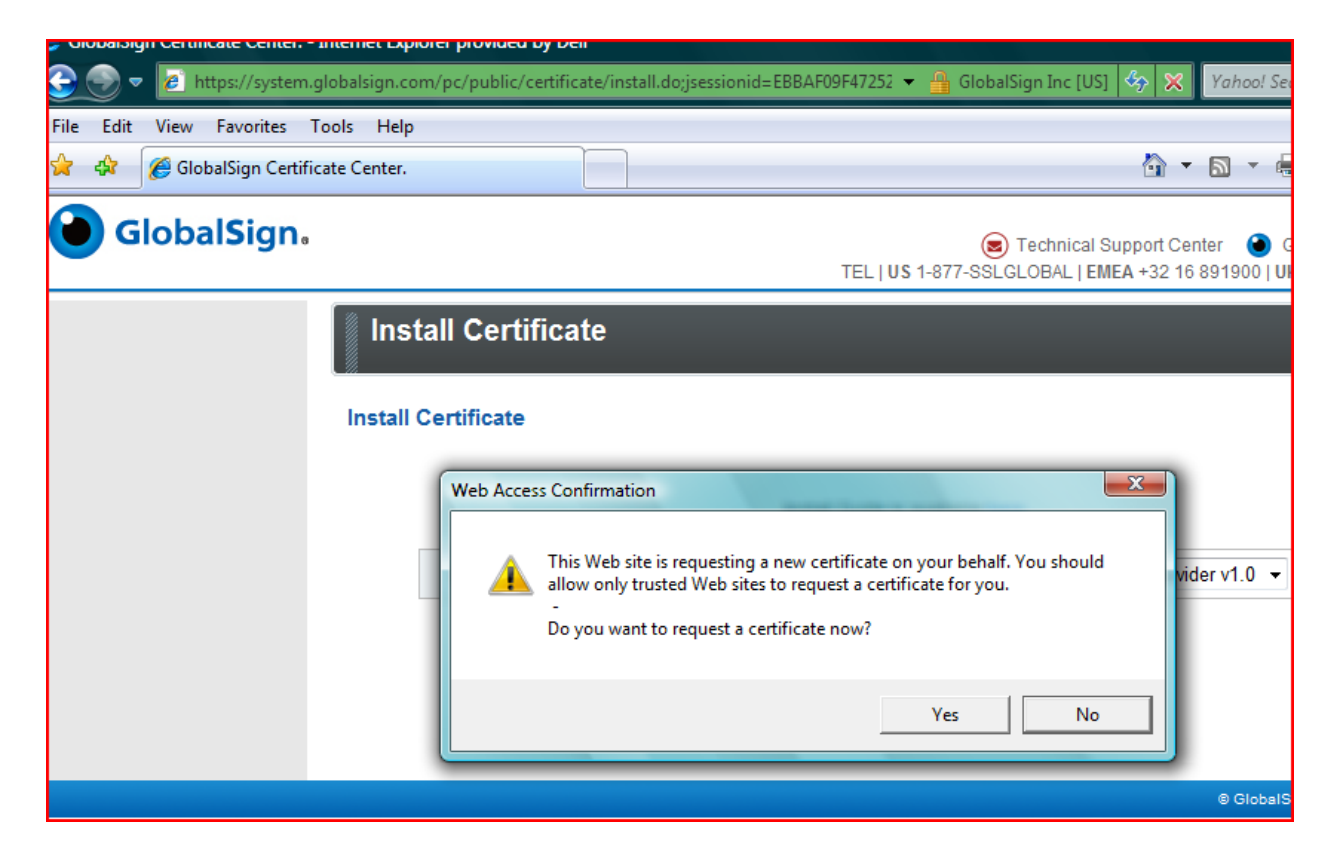

Note this process may take several minutes; do not press the back button or attempt to restart the installation.

| Olobaloigh Cerancale Certer | анение скрютет рочноса оу оч       |                                              |
|-----------------------------|------------------------------------|----------------------------------------------|
| 🕞 💮 🔻 🙋 https://systen      | n.globalsign.com/pc/public/certifi | cate/install.do 🔹 🚽 GlobalSign Inc [US]      |
| File Edit View Favorites    | Tools Help                         |                                              |
| 🔶 🔅 🌈 GlobalSign Certi      | ficate Center.                     |                                              |
| GlobalSign                  | Install Certificate                | Technical S<br>TEL   US 1-877-SSLGLOBAL   EM |
|                             |                                    |                                              |
|                             |                                    |                                              |

Make a copy of your Code Signing digital certificate by following the procedures found here.

http://www.globalsign.com/support/faq/misc/16.php

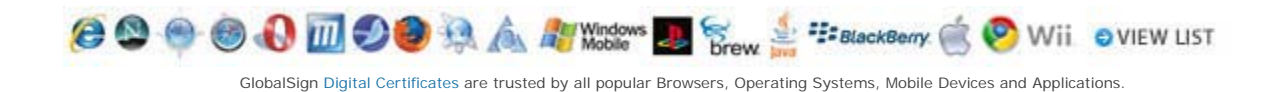